# ISE 3.1의 권한 부여 결과를 기반으로 경보 구성

#### 목차

| <u>소개</u>         |
|-------------------|
| <u>사전 요구 사항</u>   |
| <u>요구 사항</u>      |
| <u>사용되는 구성 요소</u> |
| <u>배경 정보</u>      |
| <u>구성</u>         |
| <u>다음을 확인합니다.</u> |
| <u>문제 해결</u>      |

## 소개

이 문서에서는 ISE(Identity Services Engine)에서 RADIUS 인증 요청에 대한 권한 부여 결과를 기반 으로 경보를 구성하는 데 필요한 단계에 대해 설명합니다.

# 사전 요구 사항

#### 요구 사항

다음 주제에 대한 지식을 보유하고 있으면 유용합니다.

- RADIUS 프로토콜
- ISE 관리자 액세스

#### 사용되는 구성 요소

이 문서의 정보는 ISE(Identity Services Engine) 3.1을 기반으로 합니다.

이 문서의 정보는 특정 랩 환경의 디바이스를 토대로 작성되었습니다. 이 문서에 사용된 모든 디바 이스는 초기화된(기본) 컨피그레이션으로 시작되었습니다. 네트워크가 작동 중인 경우 모든 명령의 잠재적인 영향을 이해해야 합니다.

## 배경 정보

이 예에서는 임계값 제한이 정의된 특정 권한 부여 프로파일에 대해 사용자 지정 알람이 구성되고 ISE가 구성된 권한 부여 정책의 임계값 제한에 도달하면 경보가 트리거됩니다.

## 구성

이 예에서는 AD(Active Directory) 사용자가 로그인할 때 푸시되는 권한 부여 프로파일("ad\_user")에 대한 경보를 생성하고, 구성된 임계값을 기준으로 경보가 트리거됩니다.

#### 1단계. Administration(관리) > System(시스템) > Alarm Settings(경보 설정)로 이동합니다.

2단계. Alarm Configuration(경보 컨피그레이션)에서 Add(추가)를 클릭하여 이미지에 표시된 대로 경보를 생성합니다.

| ≡ Cisco ISE                                                             |          | Administration - System |                   |                         |           |               |                  |              |          |                     |                    | ٥      |
|-------------------------------------------------------------------------|----------|-------------------------|-------------------|-------------------------|-----------|---------------|------------------|--------------|----------|---------------------|--------------------|--------|
| Deployment I                                                            | icensing | Certificates            | Logging           | Maintenance             | Upgrade   | Health Checks | Backup & Restore | Admin Access | Settings |                     |                    |        |
| Cilent Provisioning<br>FIPS Mode<br>Security Settings<br>Alarm Settings | ð        | Alarm Se                | figuration        | Alarm Notification      |           |               |                  |              |          |                     |                    |        |
| Posture                                                                 | >        | 🖉 Edit                  | + Add 🔋           | Delete                  |           |               |                  |              |          | Selected 0 Total 22 | 8 (2) (‡)<br>All ~ | ł<br>7 |
| Profiling                                                               |          |                         | Alarm Name        |                         |           | Catego        | ory              | Severit      | y Status | User Defined        | Condi              | it     |
| Protocols                                                               | >        | 0                       | ACI Integration P | erformance Insufficient |           | Trusts        | ec               |              | ~        | ×                   | 1                  | Í.     |
| Endpoint Scripts                                                        | >        | 0                       | ACI Integration c | annot contact DNA-C     |           | Trusts        | ec               | <b>A</b>     | ~        | ×                   |                    |        |
| Proxy                                                                   |          | 0                       | ACI rejected SD/  | consume service reque   | st        | Trusts        | ес               |              | ~        | ×                   |                    |        |
| SMTP Server                                                             |          | 0                       | ACI rejected SDA  | delete consume service  | e request | Trusts        | ec               |              | ~        | ×                   |                    |        |
| SMS Gateway                                                             |          | 0                       | ACI rejected SDA  | delete extend VN reque  | est       | Trusts        | ec               | <b>A</b>     | ~        | ×                   |                    |        |
| API Settings                                                            |          | 0                       | ACI rejected SDA  | delete peering request  |           | Trusts        | ec               | <b>A</b>     | ~        | ×                   |                    |        |
| Network Success Diago                                                   | ostics ) | 0                       | ACI rejected SDA  | extend VN request       |           | Trusts        | PC .             | <b>A</b>     | ~        | ×                   |                    |        |
|                                                                         | ,        | 0                       | ACI rejected SDA  | peering request         |           | Trusts        | ec               | <b>A</b>     | ~        | ×                   |                    |        |
| DHCP & DNS Services<br>Max Sessions                                     |          | 0                       | AD Connector ha   | d to be restarted       |           | ISE Se        | rvices           | <b>A</b>     | ~        | ×                   |                    |        |

권한 부여 결과에 따른 ISE 3.1 경보 - 경보 설정

3단계. Alarm Type as Authorization **Result(권한 부여 결과**로 경보 유형)를 선택하고 이미지에 표시 된 대로 경보 이름을 입력합니다.

| ■ Cisco ISE                                                             | Administration - System C                                                                      |  |  |  |  |  |  |
|-------------------------------------------------------------------------|------------------------------------------------------------------------------------------------|--|--|--|--|--|--|
| Deployment Licensing                                                    | Certificates Logging Maintenance Upgrade Health Checks Backup & Restore Admin Access Settings  |  |  |  |  |  |  |
| Cilent Provisioning<br>FIPS Mode<br>Security Settings<br>Alarm Settings | Alarm Configuration Alarm Notification                                                         |  |  |  |  |  |  |
| Posture >                                                               | Alarm Type * Authorization Result ~                                                            |  |  |  |  |  |  |
| Profiling                                                               | Alarm Name * AD user profile                                                                   |  |  |  |  |  |  |
| Protocols >                                                             | Description Alarm to monitor authorization results and                                         |  |  |  |  |  |  |
| Endpoint Scripts >                                                      | active sessions.                                                                               |  |  |  |  |  |  |
| Proxy<br>SMTP Server<br>SMS Gateway<br>System Time                      | Suggested Actions Check your network or Cisco ISE configuration changes for any discrepancies. |  |  |  |  |  |  |
| API Settings                                                            | Status * Enable ~                                                                              |  |  |  |  |  |  |
| Network Success Diagnostics                                             | Severity * WARNING Y                                                                           |  |  |  |  |  |  |

권한 부여 결과에 따른 ISE 3.1 경보 - 경보 구성

4단계. Threshold(**임계값**) 섹션의 Threshold On(임계값 시간) 드롭다운**에서 Authorization in** configured time period in configured time period(구성된 기간의 권한 부여)를 선택하고 Threshold(임계값)와 필수 필드에 적절한 값을 입력합니다. 필터 섹션에서 이미지에 표시된 대로 경 보를 트리거해야 하는 권한 부여 프로파일을 호출합니다.

| ≡ Cisco ISE                                           | Administration · System                                                                                                    | 9 | 9 2 | 9 Ø |
|-------------------------------------------------------|----------------------------------------------------------------------------------------------------|---|-----|-----|
| Deployment Licensing                                  | Certificates Logging Maintenance Upgrade Health Checks Backup & Restore Admin Access Settings                                                                                                    |   |     |     |
| Client Provisioning<br>FIPS Mode<br>Security Settings | Thresholds<br>Define the threshold conditions that trigger this alarm                                                                                                    |   |     |     |
| Alarm Settings                                        | Threshold On * Authorizations in configured time p $\searrow$ $0$                                                                                                    |   |     |     |
| Posture >                                             | Include data of last(minutes) * 60 $\checkmark$                                                                                                    |   |     |     |
| Profiling                                             | Threshold Type * Number 🗸 🛈                                                                                                    |   |     |     |
| Protocols >                                           | Threshold Operator * Greater Than V                                                                                                    |   |     |     |
| Endpoint Scripts >                                    | Threshold Value • 5 (0 - 999999)                                                                                                    |   |     |     |
| Proxy<br>SMTP Server                                  | Run Every* 20 v minutes ()                                                                                                    |   |     |     |
| SMS Gateway<br>System Time<br>API Settings            | Filters To check the endpoint authorization logs related to specific Authorization Profiles and Security Group Tags, choose the                                                                                               |   |     |     |
| Network Success Diagnostics >                         | profiles and SGTs from the corresponding drop-down lists. You can choose multiple options for each filter. You must<br>choose at least one option in the Filters area to successfully configure an Authorization Result alarm |   |     |     |
| DHCP & DNS Services<br>Max Sessions                   | Authorization Profile                                                                                                    |   |     |     |
| Light Data Distribution                               | SGT V                                                                                                    |   |     |     |

권한 부여 결과를 기반으로 하는 ISE 3.1 경보 - 경보 임계값 구성

참고: 경보에 사용되는 권한 부여 프로파일이 Policy(정책) > Policy Elements(정책 요소) > Results(결과) > Authorization(권한 부여) > Authorization Profiles(권한 부여 프로파일)에 정의 되어 있는지 확인합니다.

# 다음을 확인합니다.

이 섹션을 사용하여 컨피그레이션이 제대로 작동하는지 확인합니다.

ISE가 RADIUS 인증 요청에 대해 경보에 호출된 권한 부여 프로파일을 푸시하고 폴링 간격 내에 임 계값 조건을 충족하면 이미지에 표시된 대로 ISE 대시보드에 경보가 트리거됩니다. alarm ad\_user 프로필에 대한 트리거는 지난 20분(폴링 간격) 동안 프로파일이 5회 이상(임계값) 푸시된다는 것입 니다.

| Cisco ISE                      | Operations · RADIUS |          |             |                  |                 |              |             |              |                             |                       | Q (0)                     | 9 ¢              |
|--------------------------------|---------------------|----------|-------------|------------------|-----------------|--------------|-------------|--------------|-----------------------------|-----------------------|---------------------------|------------------|
| Live Logs Live Sessions        |                     |          |             |                  |                 |              |             |              |                             |                       |                           |                  |
| Misconfigured Supplicants 💿    |                     | Misco    | onfigured N | etwork Devices 💿 |                 | RADIUS Drops |             | c            | ilient Stopped Responding   |                       | Repeat Co                 | ounter 🕕         |
| 🖉 Refresh 🛛 🖆 Reset Repeat Cou | unts 🛈 Export 1     | ro 🗸     |             |                  |                 |              |             |              | Refresh<br>Every 10 seconds | Show<br>Latest 50 rec | ords ~ Uithin<br>Last 3 h | iours ∨<br>er∨ ⊚ |
| Time                           | Status              | Details  | Repea       | Identity         | Endpoint ID     | Endpoint     | Authenti    | Authoriz     | Authorization Profiles      | IP Address            | Network De                | Device           |
| ×                              |                     | ~        |             | identity         | Endpoint ID     | Endpoint Pr  | Authenticat | Authorizatic | Authorization Profiles      | IP Address 🗸          | Network Device            | Device           |
| Oct 06, 2021 12:30:13.8        | 0                   | ò        | 0           | test@nancy.com   | B4:96:91:26:DD: | Intel-Device | Default >>  | Default >>   | ad_user                     |                       |                           | GigabitE         |
| Oct 06, 2021 12:30:13.8        |                     | ò        |             | test@nancy.com   | B4:96:91:26:DD: | Intel-Device | Default >>  | Default >>   | ad_user                     |                       | labsw                     | GigabitE         |
| Oct 06, 2021 12:29:51.2        |                     | ò        |             | test@nancy.com   | B4:96:91:26:DD: | Intel-Device | Default >>  | Default >>   | ad_user                     |                       | labsw                     | GigabitE         |
| Oct 06, 2021 12:29:35.8        |                     | ò        |             | test@nancy.com   | B4:96:91:26:DD: | Intel-Device | Default >>  | Default >>   | ad_user                     |                       | labsw                     | GigabitE         |
| Oct 06, 2021 12:29:22.5        |                     | <u>o</u> |             | test@nancy.com   | B4:96:91:26:DD: | Intel-Device | Default >>  | Default >>   | ad_user                     |                       | labsw                     | GigabitE         |
| Oct 06, 2021 12:28:58.5        |                     | <u>o</u> |             | test@nancy.com   | 84:96:91:26:DD: | Intel-Device | Default >>  | Default >>   | ad_user                     |                       | labsw                     | GigabitE         |
| Oct 06, 2021 12:28:46.3        |                     | ò        |             | test@nancy.com   | B4:96:91:26:DD: | Intel-Device | Default >>  | Default >>   | ad_user                     |                       | labsw                     | GigabitE         |
| Oct 06, 2021 12:28:33.5        |                     | 0        |             | test@nancy.com   | B4:96:91:26:DD: | Intel-Device | Default >>  | Default >>   | ad_user                     |                       | labsw                     | GigabitE         |
| Oct 06, 2021 12:01:09.9        |                     | ò        |             | test@nancy.com   | B4:96:91:26:DD: | Intel-Device | Default >>  | Default >>   | ad_user                     |                       | labsw                     | GigabitE         |
| Oct 06, 2021 12:00:52.6        |                     | ò        |             | test@nancy.com   | B4:96:91:26:DD: | Intel-Device | Default >>  | Default >>   | ad_user                     |                       | labsw                     | GigabitE         |

권한 부여 결과를 기반으로 하는 ISE 3.1 경보 - ISE 라이브 로그

1단계. 경보를 확인하려면 ISE Dashboard(ISE 대시보드)로 이동하고 ALARMS 창을 클릭합니다. 다음과 같이 새 웹 페이지가 열립니다.

#### Cisco ISE

| ALARMS () |                       |      |               |  |  |  |  |  |  |
|-----------|-----------------------|------|---------------|--|--|--|--|--|--|
| Severity  | Name                  | Occ  | Last Occurred |  |  |  |  |  |  |
| ~         | Name                  |      |               |  |  |  |  |  |  |
| <b>A</b>  | ISE Authentication In | 624  | 11 mins ago   |  |  |  |  |  |  |
| <b></b>   | AD user profile       | 4    | 16 mins ago   |  |  |  |  |  |  |
| ()        | Configuration Changed | 2750 | 28 mins ago   |  |  |  |  |  |  |
| ()        | No Configuration Bac  | 8    | 56 mins ago   |  |  |  |  |  |  |

권한 부여 결과를 기반으로 하는 ISE 3.1 경보 - 경보 알림

2단계. 경보에 대한 자세한 내용을 보려면 경보를 선택하면 경보의 트리거 및 타임스탬프에 대한 자 세한 정보가 표시됩니다.

| Alarms: AD user profile                                   | )                                          |                                                                                    |                                      |         |   |               |              |
|-----------------------------------------------------------|--------------------------------------------|------------------------------------------------------------------------------------|--------------------------------------|---------|---|---------------|--------------|
| Description                                               |                                            |                                                                                    |                                      |         |   |               |              |
| Alarm to monitor authorization results and active ses     | sions.                                     |                                                                                    |                                      |         |   |               |              |
| Suggested Actions                                         |                                            |                                                                                    |                                      |         |   |               |              |
| Check your network or Cisco ISE configuration chang       | ges for any discrepancies.                 | The number of                                                                      |                                      |         |   |               |              |
|                                                           |                                            | Authorizations in<br>configured time period                                        | Rows/Page                            | 4 🗸 🔍   | 1 | 0 / 1 > >  Go | 4 Total Rows |
| $\mathcal C$ Refresh $\checkmark$ Acknowledge $\curlyvee$ |                                            | with Authorization Profile<br>- [ad_user]; in the last<br>60 minutes is 9 which is |                                      |         |   |               | ۵            |
| Time Stamp                                                | Description                                | greater than the<br>configured value 5                                             |                                      | Details |   |               |              |
| Oct 06 2021 00:40:00.016 AM                               | The number of Authorizations in configured | d time period with Authorization Profile -                                         | [ad_user]; in the last 60 minutes is | 8       |   |               |              |
| Oct 02 2021 14:40:00.013 PM                               | The number of Authorizations in configured | d time period with Authorization Profile -                                         | [UDN; ad_user]; in the last 60 min   | 8       |   |               |              |
| Oct 02 2021 14:20:00.011 PM                               | The number of Authorizations in configured | d time period with Authorization Profile -                                         | [UDN; ad_user]; in the last 60 min   | 8       |   |               |              |
| Oct 02 2021 14:00:00.082 PM                               | The number of Authorizations in configured | d time period with Authorization Profile -                                         | [UDN; ad_user]; in the last 60 min   | 8       |   |               |              |
|                                                           |                                            |                                                                                    |                                      |         |   |               |              |

권한 부여 결과에 따른 ISE 3.1 경보 - 경보 세부 정보

## 문제 해결

Cisco ISE

이 섹션에서는 컨피그레이션 문제를 해결하는 데 사용할 수 있는 정보를 제공합니다.

경보 관련 문제를 해결하려면 MnT 노드에서 경보 평가가 수행되므로 모니터링 노드(MnT)의 ciscomnt 구성 요소를 활성화해야 합니다. Operations(작업) > Troubleshoot(문제 해결) > Debug Wizard(디버그 마법사) > Debug Log Configuration(디버그 로그 컨피그레이션)으로 이동합니다. 다 음과 같이 모니터링 서비스가 실행 중인 노드를 선택하고 구성 요소 이름 cisco-mnt에 대한 로그 레 벨을 디버그로 변경합니다.

| ≡ Cisco ISE                                         |                                                  |               | Operations · Troubleshoot                                                                                         |                              | Q | 0 | æ   |
|-----------------------------------------------------|--------------------------------------------------|---------------|----------------------------------------------------------------------------------------------------|------------------------------|---|---|-----|
| Diagnostic Tools Download Lo                        | ogs Debug Wizard                                 |               |                                                                                                    |                              |   |   |     |
| Debug Profile Configuration Debug Log Configuration | Node List > ise131.nancy.com<br>Debug Level Conf | iguratio      | n                                                                                                    |                              |   |   | Ø   |
|                                                     | Component Name ^                                 | Log Level     | Description<br>Bootstrap wizard messages                                                                          | Log file Name<br>ise-psc.log |   |   | · • |
|                                                     | ca-service     ca-service-cert                   | INFO          | CA Service messages                                                                                               | caservice.log                |   |   |     |
|                                                     | CacheTracker                                     | WARN          | PSC cache related debug messages<br>Certificate Provisioning Portal debug messages                                | tracking log<br>guest.log    |   |   |     |
| L                                                   | Cisco-mnt<br>Cilent-webapp<br>Collector          | OFF           | Debug M&T database access logging Client Provisioning admin server debug me l Cancel Debug collector on M&T nodes | guest.log<br>collector.log   |   |   |     |
|                                                     | cpm-clustering<br>cpm-mnt                        | ERROR         | Node group runtime messages<br>Debug M&T UI logging                                                               | ise-psc.log<br>ise-psc.log   |   |   |     |
|                                                     | EDF     edf-remoting                             | INFO<br>DEBUG | Entity Definition Framework logging<br>EDF Remoting Framework                                                     | edf.log<br>ise-psc.log       |   |   |     |
|                                                     | edf2-persistence     endpoint-analytics          | INFO          | EDF2 Persistence Framework EA-ISE Integration                                                                     | ise-psc.log<br>ea.log        |   |   |     |

#### 권한 부여 결과를 기반으로 하는 ISE 3.1 경보 - ISE 디버그 컨피그레이션

경보가 트리거될 때 코드 조각을 기록합니다.

mnt.common.alarms.schedule.AlarmTaskRunner -:::- Running task for rule: AlarmRule[id=df861461-89d5-485b-b3e4-68e61d1d82fc,name=AD user

profile, severity=2, isMandatory=false, enabled=true, description={65,108,97,114,109,32,116,111,32,1
09,111,110,105,116,111,114,32,97,117,116,104,111,114,105,122,97,116,105,111,110,32,114,101,115,1
17,108,116,115,32,97,110,100,32,97,99,116,105,118,101,32,115,101,115,115,105,111,110,115,46},

suggestedAction={67,104,101,99,107,37,50,48,121,111,117,114,37,50,48,110,101,116,119,111,114,107
,37,50,48,111,114,37,50,48,67,105,115,99,111,37,50,48,73,83,69,37,50,48,99,111,110,102,105,103,1
17,114,97,116,105,111,110,37,50,48,99,104,97,110,103,101,115,37,50,48,102,111,114,37,50,48,97,11
0,121,37,50,48,100,105,115,99,114,101,112,97,110,99,105,101,115,46},detailsLink=#pageId=page\_rep
orts\_details&pulloutId=authorizationResultAlarmDetails&definition=/Diagnostics/AuthorizationResult-Alarm-Details.xml,

alarmTypeId=1065, isUserDefined=true, categoryId=1, enabledSyslog=true, emailAddress=[], customEmailT ext={ },idConnectorNode=false] 2021-10-06 00:40:00,001 DEBUG [MnT-TimerAlarms-Threadpool-4][] common.alarms.schedule.tasks.ScopedAlarmTask -::::- Running custom alarm task for rule: AD user profile 2021-10-06 00:40:00,010 INFO [MnT-TimerAlarms-Threadpool-4][] common.alarms.schedule.tasks.ScopedAlarmTask -::::- Getting scoped alarm conditions 2021-10-06 00:40:00,011 INFO [MnT-TimerAlarms-Threadpool-4][] common.alarms.schedule.tasks.ScopedAlarmTask -::::- Building attribute definitions based on Alarm Conditions 2021-10-06 00:40:00,011 DEBUG [MnT-TimerAlarms-Threadpool-4][] common.alarms.schedule.tasks.ScopedAlarmTask -::::- Alarm Condition is: AlarmCondition[id=bb811233-0688-42a6-a756-2f3903440feb, filterConditionType=STRING(2), filterConditionName=selected\_azn\_profiles, filterCondi tionOperator=LIKE(5), filterConditionValue=, filterConditionValues=[ad\_user], filterId=] 2021-10-06 00:40:00,011 DEBUG [MnT-TimerAlarms-Threadpool-4][] common.alarms.schedule.tasks.ScopedAlarmTask -:::- Alarm Condition is: AlarmCondition[id=eff11b02-ae7d-4289-bae5-13936f3cdb21, filterConditionType=INTEGER(1), filterConditionName=ACSVIEW\_TIMESTAMP, filterConditio nOperator=GREATER\_THAN(2), filterConditionValue=60, filterConditionValues=[], filterId=] 2021-10-06 00:40:00,011 INFO [MnT-TimerAlarms-Threadpool-4][] common.alarms.schedule.tasks.ScopedAlarmTask -::::- Attribute definition modified and already added to list 2021-10-06 00:40:00,011 DEBUG [MnT-TimerAlarms-Threadpool-4][] common.alarms.schedule.tasks.ScopedAlarmTask -::::- Query to be run is SELECT COUNT(\*) AS COUNT FROM RADIUS\_AUTH\_48\_LIVE where (selected\_azn\_profiles like '%,ad\_user,%' OR selected\_azn\_profiles like 'ad\_user' OR selected\_azn\_profiles like '%,ad\_user' OR selected azn profiles like 'ad user, %') AND (ACSVIEW TIMESTAMP > SYSDATE - NUMTODSINTERVAL(60, 'MINUTE')) AND (ACSVIEW\_TIMESTAMP < SYSDATE) 2021-10-06 00:40:00,011 DEBUG [MnT-TimerAlarms-Threadpool-4][] cisco.mnt.dbms.timesten.DbConnection -::::- in DbConnection - getConnectionWithEncryPassword call 2021-10-06 00:40:00,015 DEBUG [MnT-TimerAlarms-Threadpool-4][] common.alarms.schedule.tasks.ScopedAlarmTask -:::- Threshold Operator is: Greater Than 2021-10-06 00:40:00,015 DEBUG [MnT-TimerAlarms-Threadpool-4][] common.alarms.schedule.tasks.ScopedAlarmTask -:::- Alarm Condition met: true 2021-10-06 00:40:00,015 DEBUG [MnT-TimerAlarms-Threadpool-4][] cisco.mnt.common.alarms.AlarmWorker -::::- df861461-89d5-485b-b3e4-68e61d1d82fc -> Enabled : true 2021-10-06 00:40:00,015 DEBUG [MnT-TimerAlarms-Threadpool-4][] cisco.mnt.common.alarms.AlarmWorker -:::- Active MNT -> true : false 2021-10-06 00:40:00,015 DEBUG [MnT-TimerAlarms-Threadpool-4][] cisco.mnt.common.alarms.AlarmWorker -::::- trip() : AlarmRule[id=df861461-89d5-485b-b3e4-68e61d1d82fc, name=AD user profile, severity=2, isMandatory=false, enabled=true, description={65,108,97,114,109,32,116,111,32,1 09,111,110,105,116,111,114,32,97,117,116,104,111,114,105,122,97,116,105,111,110,32,114,101,115,1

17,108,116,115,32,97,110,100,32,97,99,116,105,118,101,32,115,101,115,115,105,111,110,115,46},

suggestedAction={67,104,101,99,107,37,50,48,121,111,117,114,37,50,48,110,101,116,119,111,114,107
,37,50,48,111,114,37,50,48,67,105,115,99,111,37,50,48,73,83,69,37,50,48,99,111,110,102,105,103,1
17,114,97,116,105,111,110,37,50,48,99,104,97,110,103,101,115,37,50,48,102,111,114,37,50,48,97,11

0,121,37,50,48,100,105,115,99,114,101,112,97,110,99,105,101,115,46},detailsLink=#pageId=page\_rep orts\_details&pullOutId=authorizationResultAlarmDetails&definition=/Diagnostics/Authorization-Result-Alarm-Details.xml,

alarmTypeId=1065,isUserDefined=true,categoryId=1,enabledSyslog=true,emailAddress=[],customEmailT ext={},idConnectorNode=false] : 2 : The number of Authorizations in configured time period with Authorization Profile - [ad\_user]; in the last 60 minutes is 9 which is greater than the configured value 5

**참고:** 권한 부여 프로파일이 푸시된 후에도 경보가 트리거되지 않으면 다음과 같은 조건을 확 인합니다. 경보에 구성된 마지막(분), 임계값 연산자, 임계값 및 폴링 간격의 데이터를 포함합 니다.